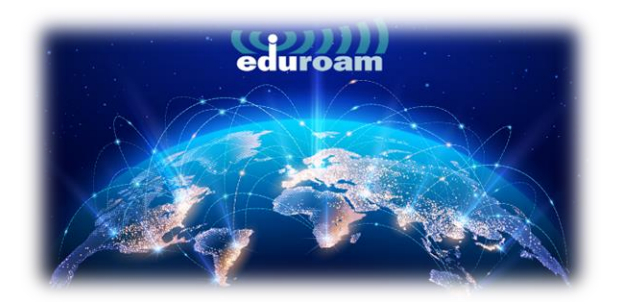

## **CONNECT ON WINDOWS DEVICES**

1. To connect to the "eduroam" network from your Windows devices, open the link below in your browser:

https://cat.eduroam.org/

2. On the page that opens, click on the **"Click here to download your eduroam® installer"** that is marked in the box.

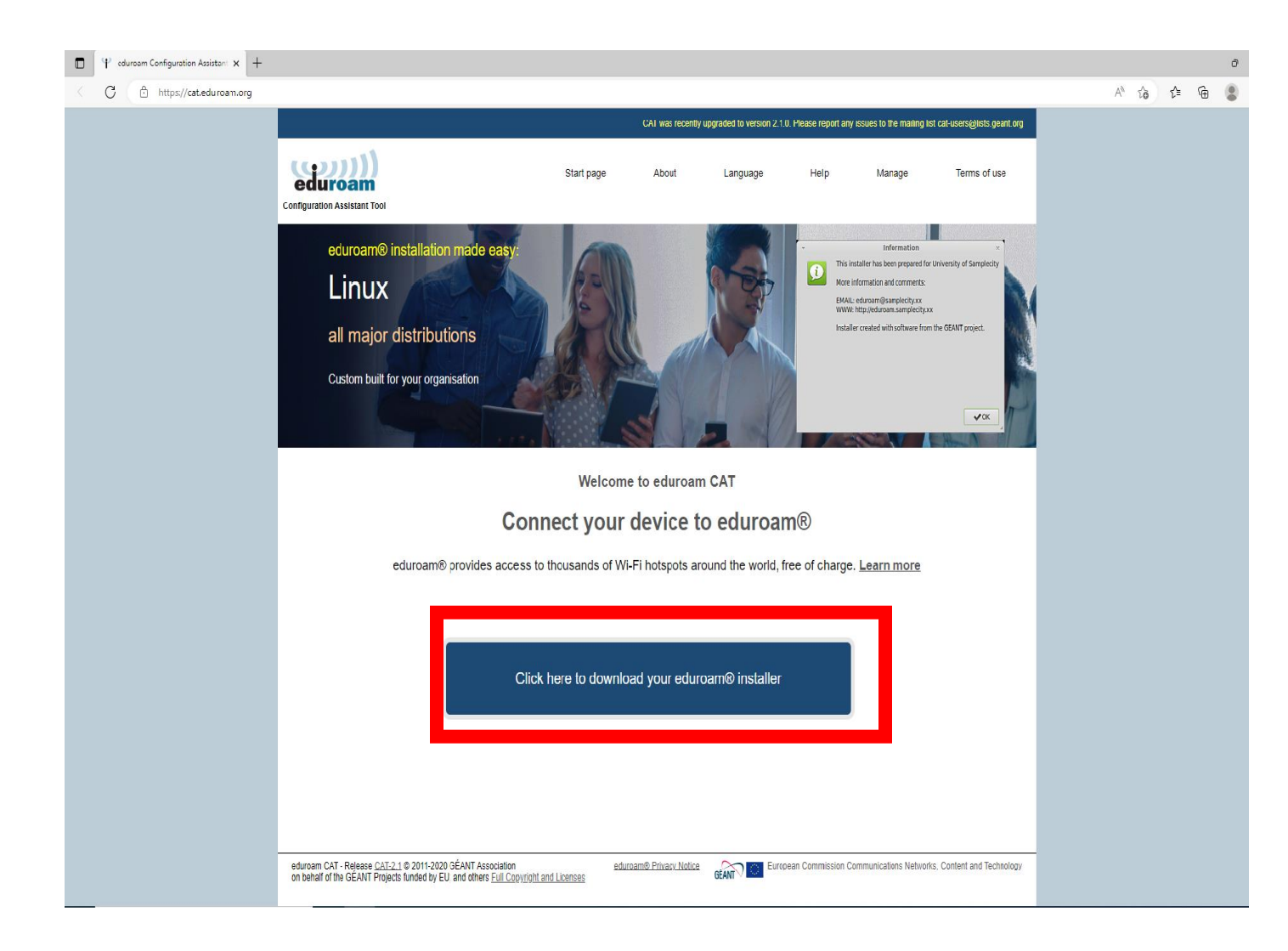

3. In the window that opens on the right, select **"Izmir University of Economics"** and continue.

| Organisation<br>Select your organisation                      | ×                 |
|---------------------------------------------------------------|-------------------|
| Izmir University of Economics                                 | <b></b>           |
|                                                               | ( <del>M</del> )  |
| Ege University Turkey                                         | O                 |
| Aydin Menderes University Turkey                              | $\bigcirc$        |
| Mugla Sitki Kocman University Turkey                          |                   |
| CANAKKALE ONSEKIZ MART UNIVERSITY                             |                   |
| Pamukkale University Turkey                                   |                   |
| Dumlupinar University Turkey                                  |                   |
| Bilecik Şeyh Edebali University                               |                   |
| or search for an organisation, for example University of Oslo |                   |
| <ul> <li>Help, my organisation is not on the list</li> </ul>  |                   |
| O Locate me more accurately using HTML5 Geo-Location          |                   |
| Show organisations in Turkey   show all countries Dis         | coJuice © UNINETT |

4. On the page that opens, click on the **"eduroam".** 

|                                                                                                    |                                                    | CAT was recently         | vupgraded to version 2.1 | I.O. Please report any | issues to the mailing | list cat-users@lists.geant.org |
|----------------------------------------------------------------------------------------------------|----------------------------------------------------|--------------------------|--------------------------|------------------------|-----------------------|--------------------------------|
| eduroam<br>Configuration Assistant Tool                                                                                                    | Start page                                         | About                    | Language                 | Help                   | Manage                | Terms of use                   |
| Izmir University of Econo                                                                                                    | mics                                               |                          |                          |                        |                       | <u>select another</u>          |
| If you encounter problems, then you can obtain direct<br>WWW: https://eduroam.ieu.edu.tr<br>Download your installer for MS<br>eduroam<br>Choose another installer to download | t assistance from your o<br>6 Windows 8 and 1<br>1 | rganisation at:<br>Newer |                          |                        |                       | JUBITAK<br>ULAKBIM             |
| eduroam CAT - Release <u>CAT-2.1</u> © 2011-2020 GÉANT Association<br>on behalf of the GÉANT Projects funded by EU; and others <u>Full Cor</u>                                | ed<br>pyright and Licenses                         | luroam® Privacy Notice   | GÉANT Euro               | opean Commission C     | ommunications Netwo   | orks, Content and Technology   |

5. After clicking on eduroam, run the setup file downloaded below.

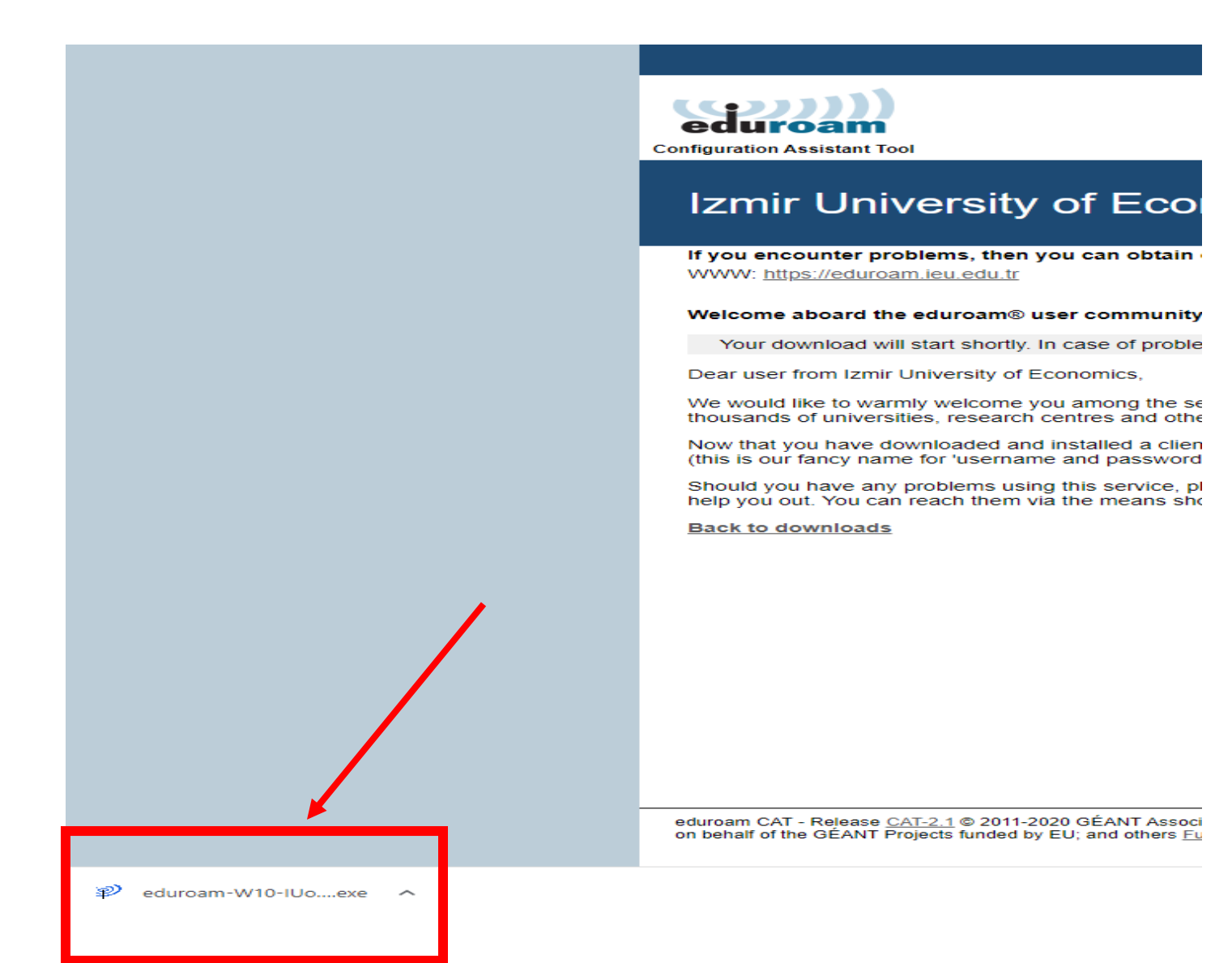

## 6. A Click on "Next".

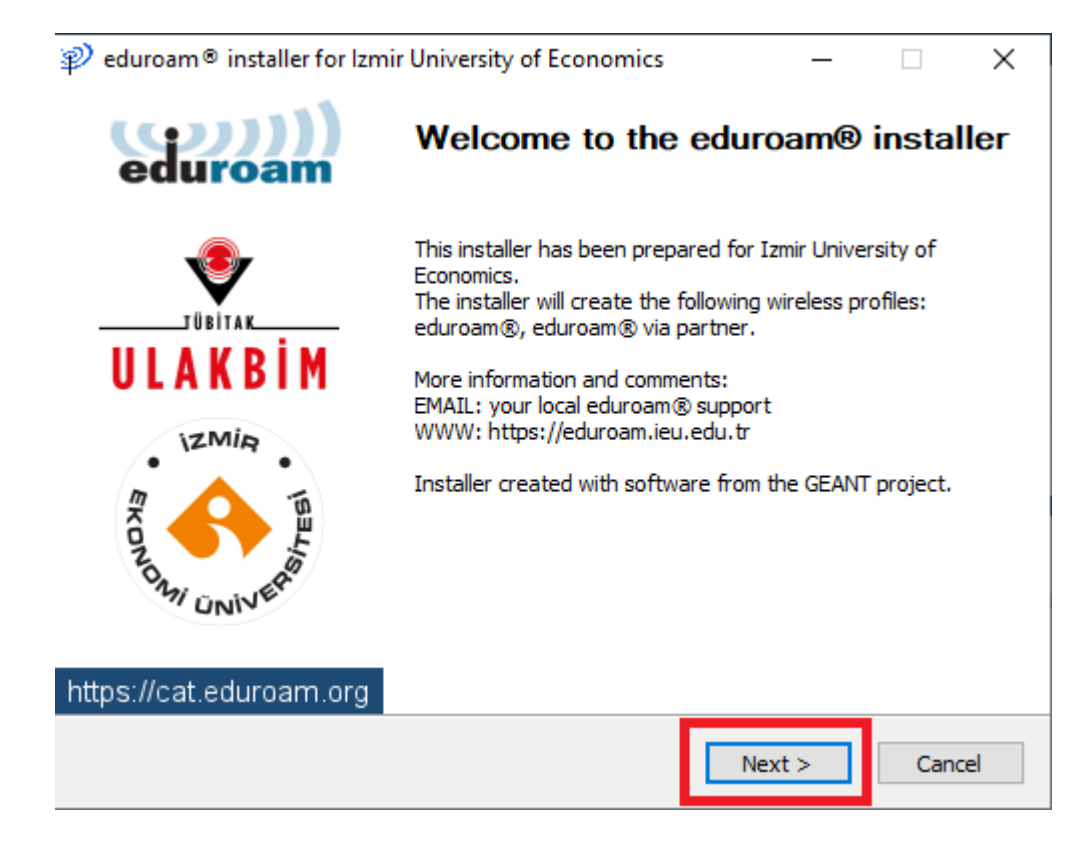

7. Click on "Ok".

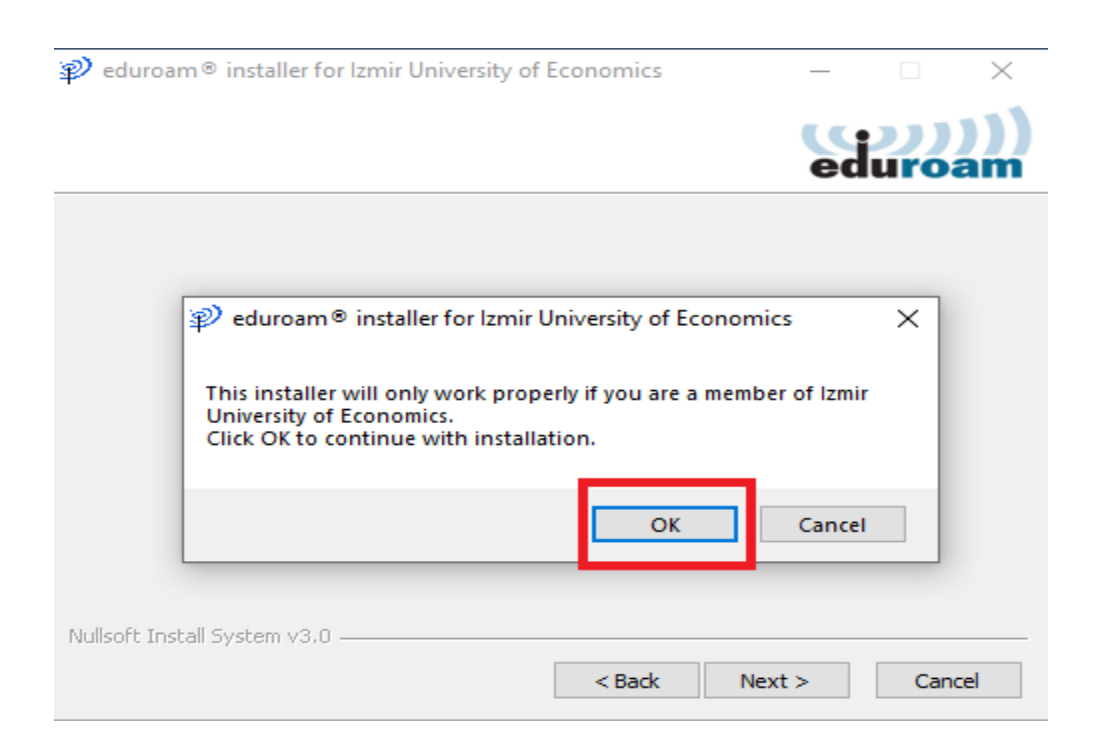

8. Enter your info as "<u>isim.soyisim@ieu.edu.tr</u>" in the Username line if you are an academic/administrative staff member, and as "<u>isim.soyisim@std.ieu.edu.tr</u>" if you are a student.

Enter your mail password in the Password and Repeat Password line. Then click on "Install".

| nstalle @                 | er for Izmir University of | Economics | _       |            | ×         |
|---------------------------|----------------------------|-----------|---------|------------|-----------|
| User credentials          |                            |           | e       | ))<br>duro | )))<br>am |
|                           |                            |           |         |            |           |
| Username:                 |                            | ]         |         |            |           |
| Repeat password:          |                            | ]         |         |            |           |
|                           |                            |           |         |            |           |
|                           |                            |           |         |            |           |
| Nullsoft Install System v | 3.0                        |           | Install | Can        | cel       |

9. Click on "Yes".

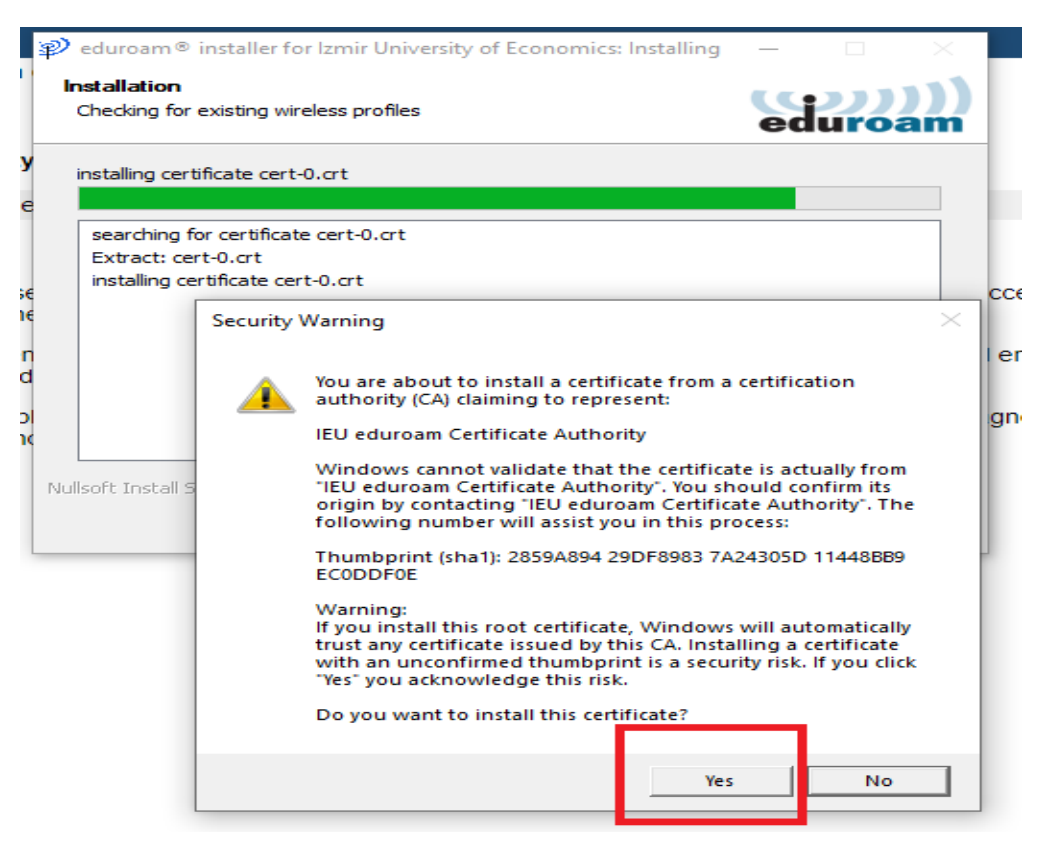

10. Wait for the screen to change action.

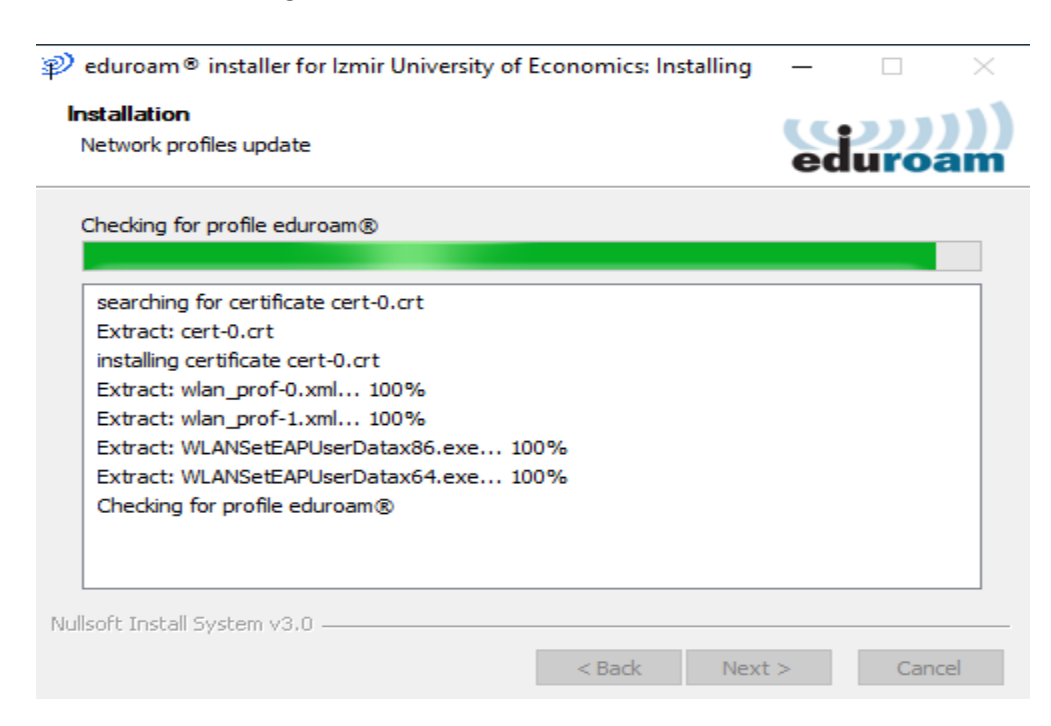

11. Click on "Finish" to complete installation.

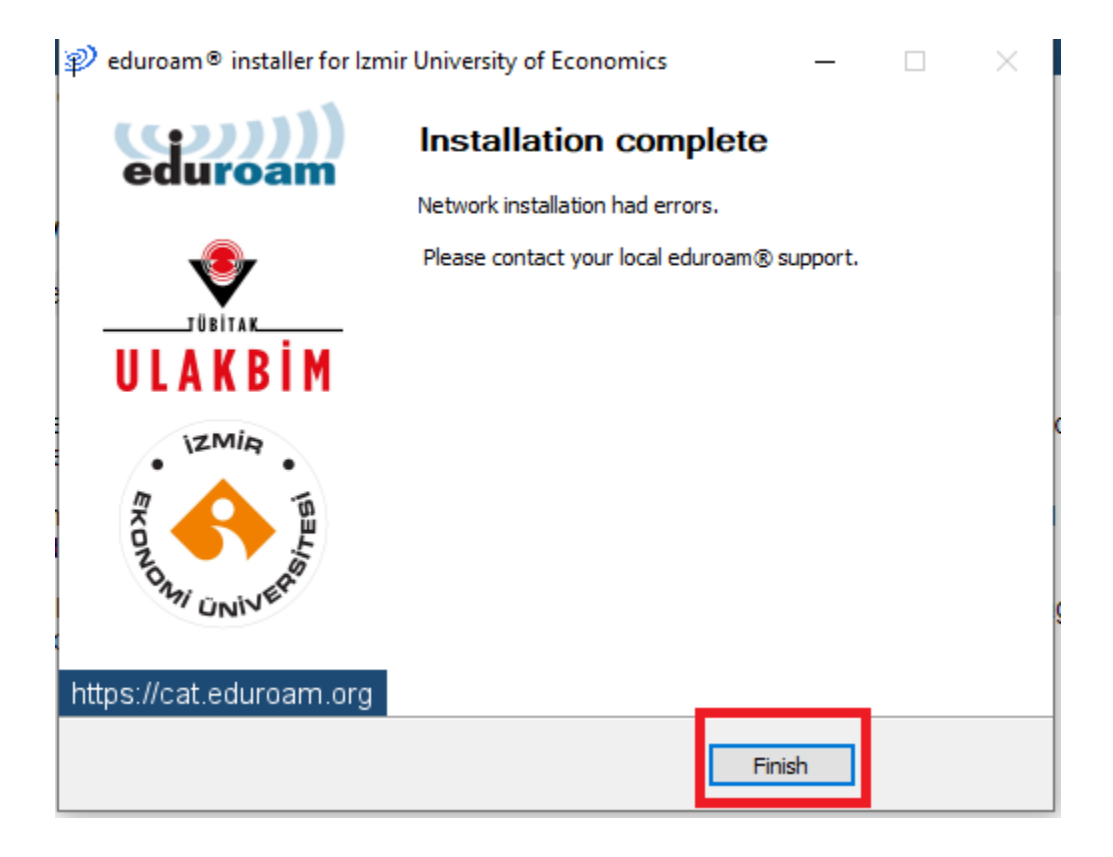

12. After the installation is complete, click on the **"Wireless icon"** on the bottom right and select **"eduroam"** from the Wi-Fi networks.

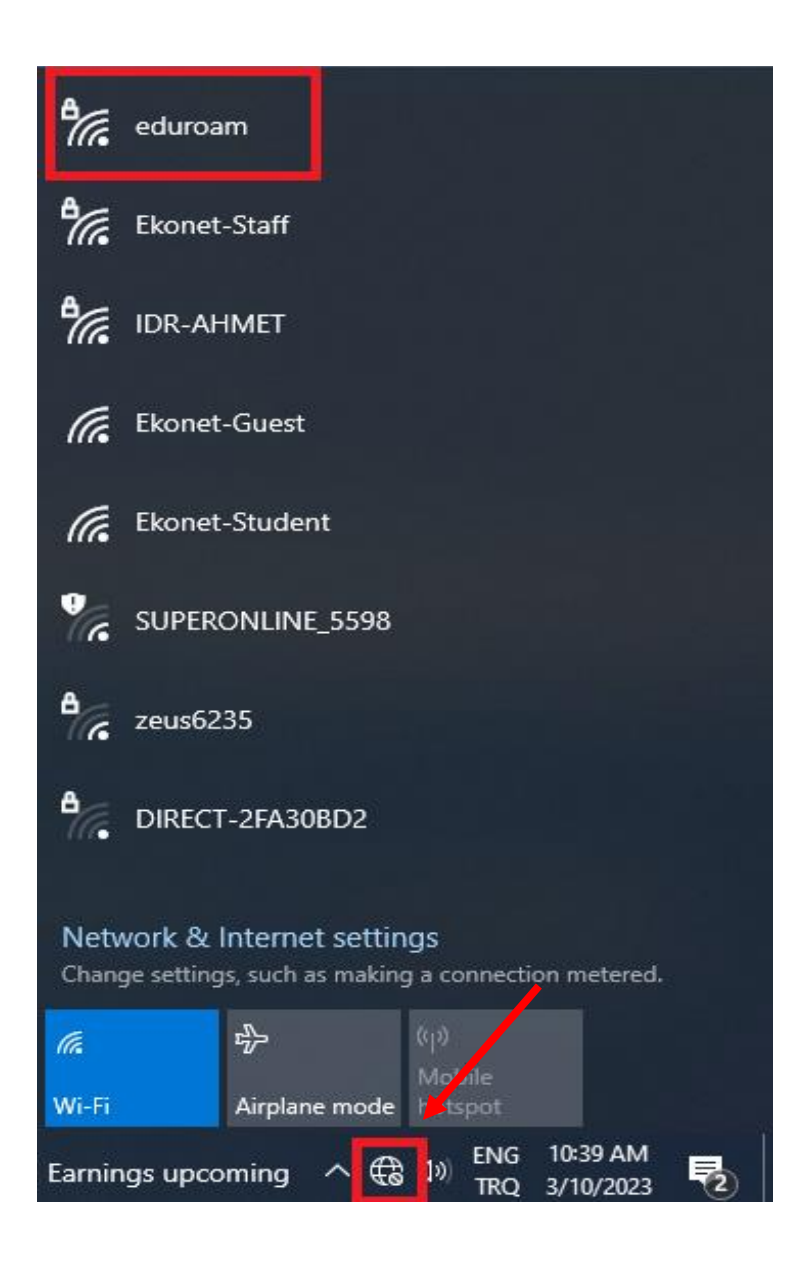

13. Click on "Connect".

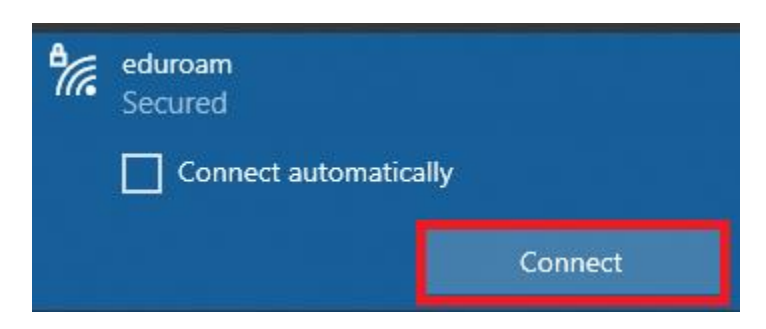

14. Wait for the "Connect" button to work.

| °//. | eduroam<br>Secured                                                                                                    |        |  |
|------|----------------------------------------------------------------------------------------------------|--------|--|
|      | Continue connecting?<br>If you expect to find eduroam in this location,<br>go ahead and connect. Otherwise, it may be a<br>different network with the same name.<br>Show certificate details |        |  |
|      | Connect                                                                                                    | Cancel |  |

15. Enter your info as "<u>isim.soyisim@ieu.edu.tr</u>" in the Username line if you are an academic/administrative staff member, and as "<u>isim.soyisim@std.ieu.edu.tr</u>" if you are a student, enter your mail password in the **Password** line and click **"Ok"**.

| ₽ <i>(</i> [; | eduroam<br>Connecting<br>Enter your user name and password<br>Use my Windows user account<br>User name |
|---------------|----------------------------------------------------------------------------------------------------|
|               | Password                                                                                               |
|               | OK Cancel                                                                                              |

16. On the page that opens, click on **"Connect"**.

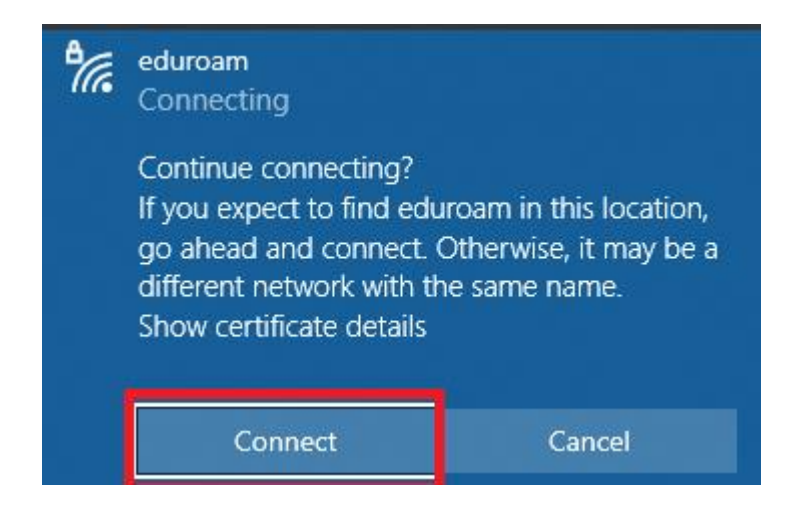

17. You are now connected to eduroam.

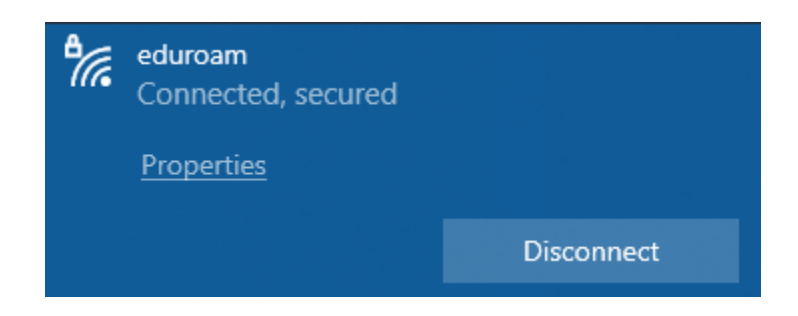